## How to purchase your Get Skillz Training Pack

Please follow the steps below to purchase your Get Skillz Training Pack. If you have any issues or questions please email <u>dnealy@legacycentermichigan.com</u>.

1. Please LOG IN or Create your Dash account. You can get to Dash by clicking any of the "Register for training NOW" links on the Legacy Basketball Page or in the upper right hand corner of any page connected to the Legacy Center website.

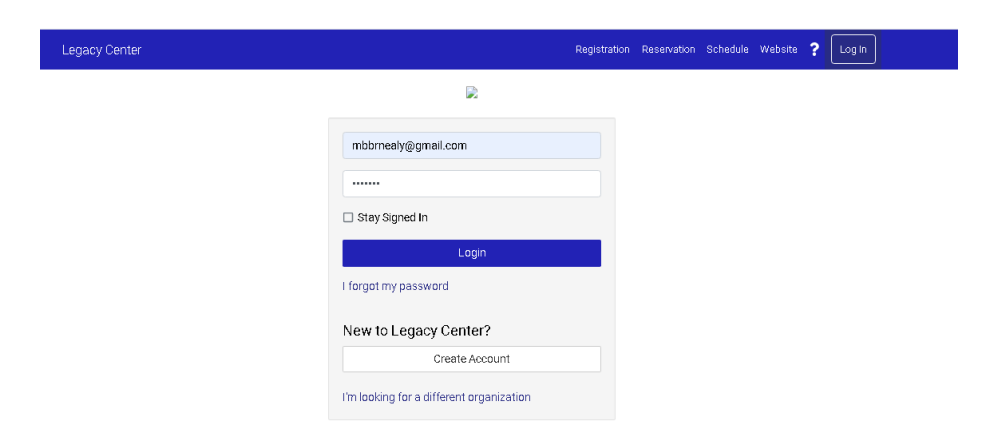

2. Once you are logged into your Dash account scroll down and find "Passes" towards the bottom right hand side. Click "Add Pass"

| Legacy Center R         | egistration Reservation Schedule More Website ? 쿠 DN |                                          |
|-------------------------|------------------------------------------------------|------------------------------------------|
| Dan Show Past Seasons R | Dan Nealy 1000                                       | Subscribe to your Location's<br>Calendar |
| Danielle                | mbbrnealy@gmail.com                                  | For help with this feature click here    |
| Show Past Seasons R     | Profile                                              |                                          |
| Show Past Seasons R     | Billing<br>View Balance and Make Payments            | Subscribe Add To Google                  |
| Show Past Seasons R     | Account Balance                                      | Memberships                              |
| -                       | Make Payment                                         | No Memberships                           |
|                         | More Details                                         | Add Memberships                          |
|                         | Subscribe to your Calendar                           |                                          |
|                         | For help with this feature click here                | Passes                                   |
|                         | Subscribe Add Ta Gaagle                              | Nie waaren                               |
|                         | Subscribe to your Location's                         | ND passes                                |
|                         | Calendar<br>Eachadar unit this fortune elicit hore   | Add Pass                                 |
|                         |                                                      |                                          |
|                         | Subscribe Add To Google                              | Gift Cards                               |
|                         | Memberships                                          |                                          |
|                         | No Memberships                                       | No gift cards                            |
|                         | Add Memberships                                      |                                          |
|                         |                                                      | Gift Card Details                        |

- This will take you to the menu to select and purchase Training Packs. Find the option "Basketball Get Skillz Session Pack". Select the number of sessions you desire and add to cart.
- 4. Once you "Add to Cart" your shopping cart will come up and you will have the option to checkout and purchase your Training Pack.
- 5. After you have made a successful purchase, please remain logged into your account. Click one of the "Registration" buttons. This will direct you to the "Select a Program" option. Select "Basketball Training".

| Legacy Center | Registration                   | Le             | gacy Center                          |   |
|---------------|--------------------------------|----------------|--------------------------------------|---|
| Dan           |                                |                |                                      |   |
| Danielle      | Show Past Seasons Registration | Select program |                                      |   |
| area mana     | Show Past Seasons Registration |                | Camps                                | > |
| Danielle II   |                                |                |                                      |   |
| Dan Jr        | Snow Past Seasons Registration |                | Classes                              | 1 |
|               | Show Past Seasons Registration |                | Teams                                | > |
| Add Child     | 1                              |                | Fitness Class - Child Watch Sessions | > |
|               | /                              | X              | Basketball Trainings                 | > |
|               |                                |                | Teams & Leagues                      |   |
|               |                                |                | Tournaments & Cups                   | > |
|               |                                |                | All Programs                         | > |

6. Select your desired Get Skillz training session. Dates will be reflected when you select "Register" for a certain age group and day of the week. Then go to "Checkout" and you'll be able to use one of your passess for that training session at checkout. It will read "Apply Basketball Get Skillz Pack" in blue text.